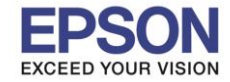

: วิธีกำหนดจำนวน Ring to Answer เ : L6190

#### <u>วิธีกำหนดจำนวน Ring to Answer</u>

<u>หมายเหตุ:</u> กรณีที่มีการใช้งานแฟกซ์ และต้องการเพิ่ม – ลด จำนวนเสียงเรียกเข้าสามารถตั้งค่าได้ ดังนี้

1. เลือก Settings หรือ การตั้งค่า

### <u>หน้าจอสำหรับเมนูภาษาอังกฤษ</u>

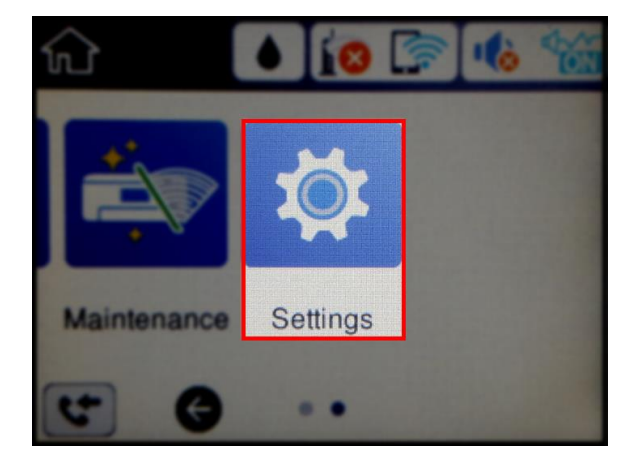

## 2. เลือก General Settings หรือ การตั้งค่าทั่วไป

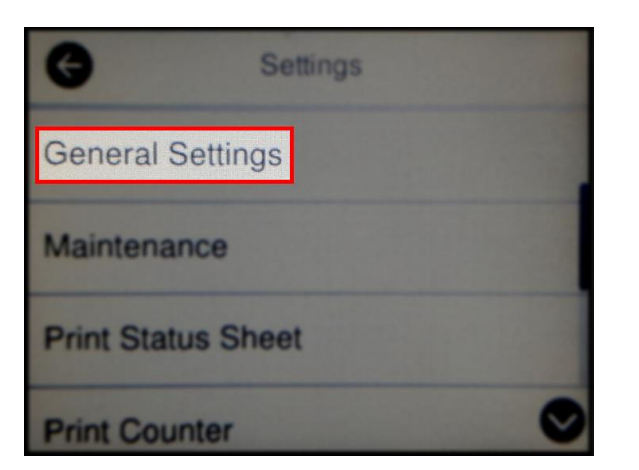

## 3. เลือก Fax Settings หรือ การตั้งค่าแฟกซ์

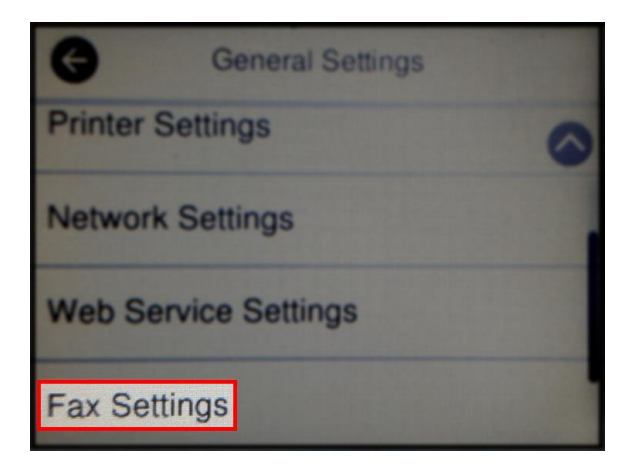

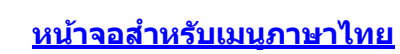

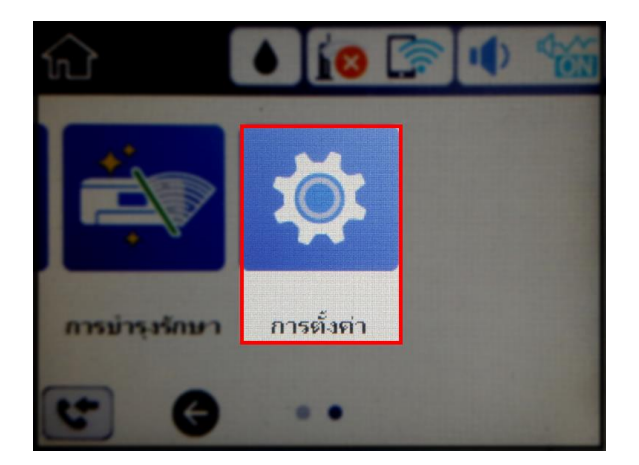

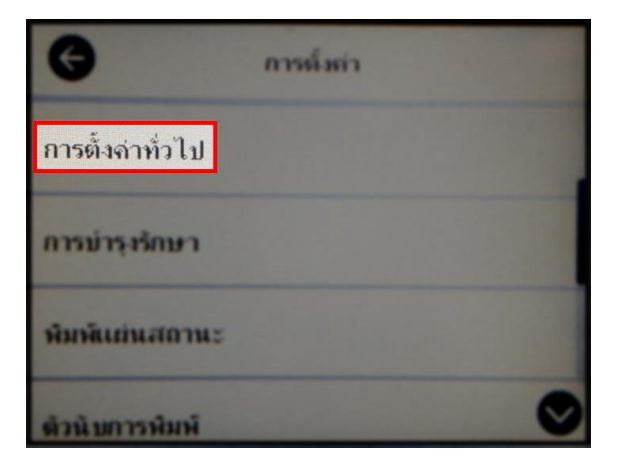

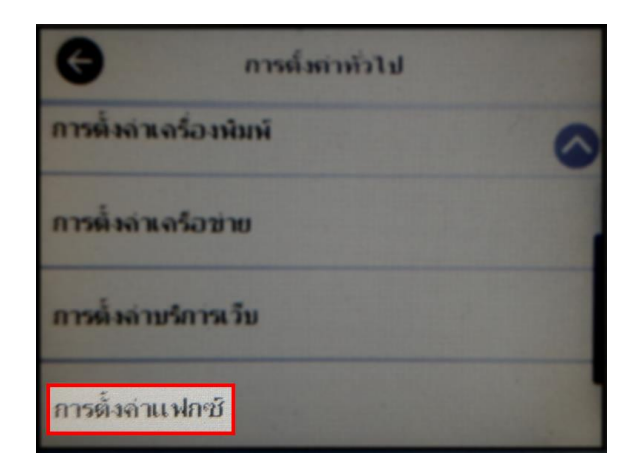

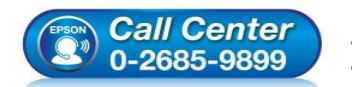

สอบถามข้อมูลการใช้งานผลิตภัณฑ์และบริการ

- โทร.0-2685-9899 เวลวทำการ : วับจับทร์ –
- เวลาทำการ : วันจันทร์ ศุกร์ เวลา 8.30 17.30 น.ยกเว้นวันหยุดนักขัตฤกษ์ <u>www.epson.co.th</u>

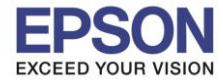

### 4. เลือก Basic Settings หรือ การตั้งค่าพื้นฐาน

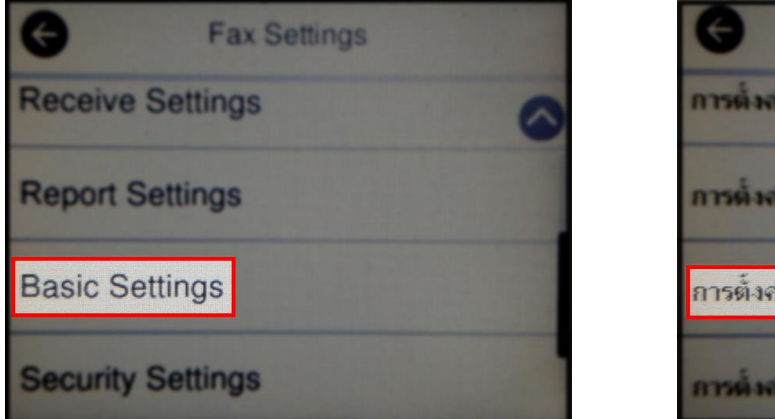

| G                     | การตั้งก่าแฟกชั |   |
|-----------------------|-----------------|---|
| การตั้งล่าการ         | รับ             | 0 |
| การตั้งล่าราย         | งาน             |   |
| <u>การตั้งจ่าพื้น</u> | ฐาน             |   |
| การตั้งล่างวา         | มปลอดกับ        |   |

5

5. เลือก Ring to Answer หรือ สัญญาณเรียกเข้าเพื่อรับสาย (ค่าพื้นฐานคือ 5)

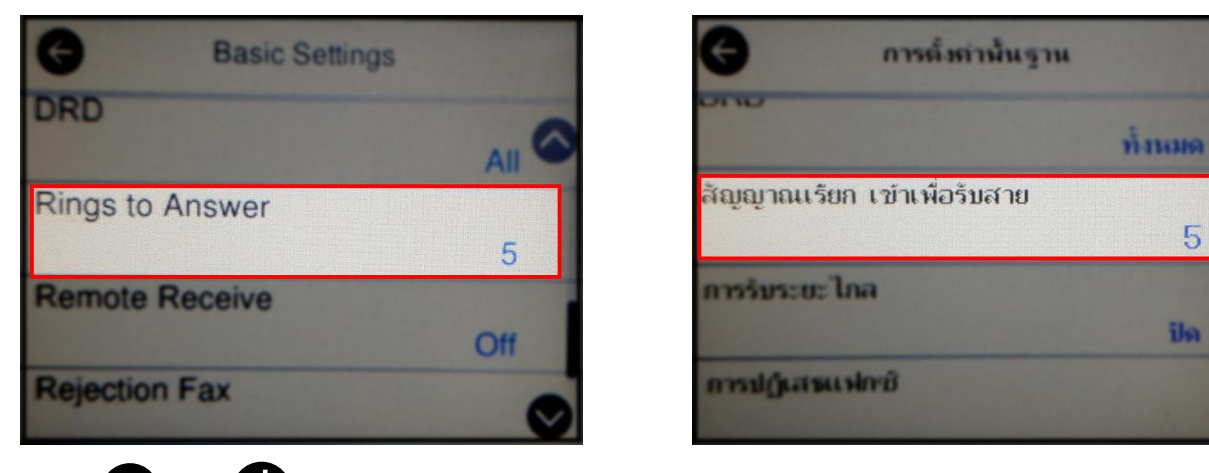

หรือ **P** เพื่อเลือกจำนวนเสียงรอสายที่ต้องการ กด OK หรือ ตกลง (สามารตั้งค่าได้ตั้งแต่ 1 – 9) 6. กด

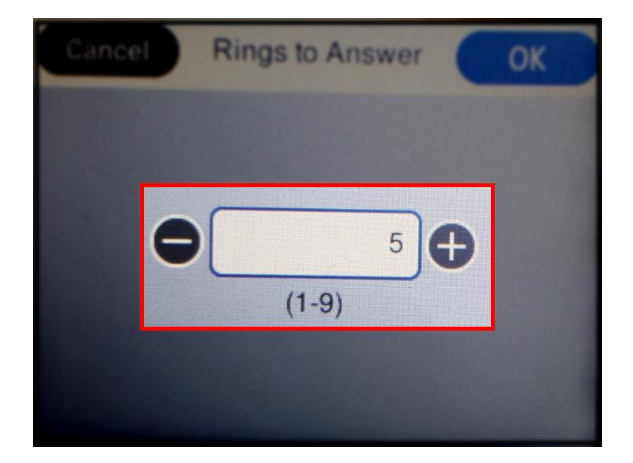

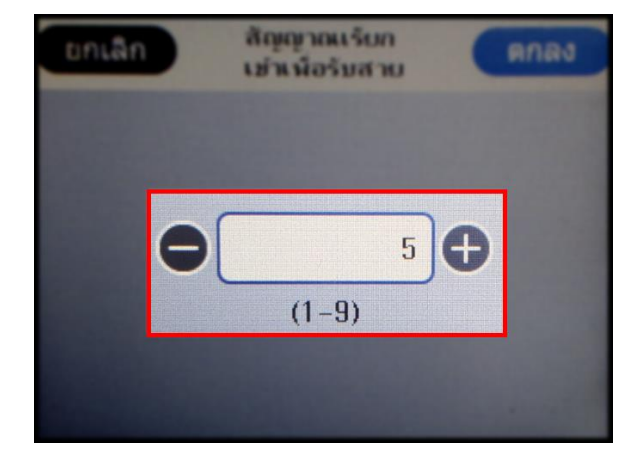

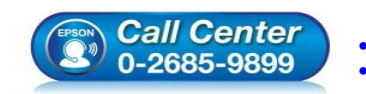

สอบถามข้อมูลการใช้งานผลิตภัณฑ์และบริการ โทร.**0-2685-9899** 

- เวลาทำการ : วันจันทร์ ศุกร์ เวลา 8.30 17.30 น.ยกเว้นวันหยุดนักขัดฤกษ์
- www.epson.co.th

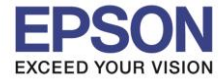

# 7. จะปรากฏจำนวนที่ระบุ (ในที่นี้เปลี่ยนเป็น 2)

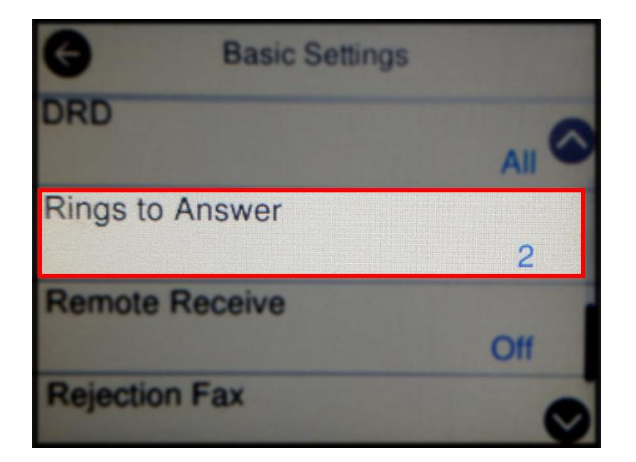

8. จากนั้นให้กดย้อนกลับมาที่เมนูหลักเพื่อเริ่มการใช้งาน

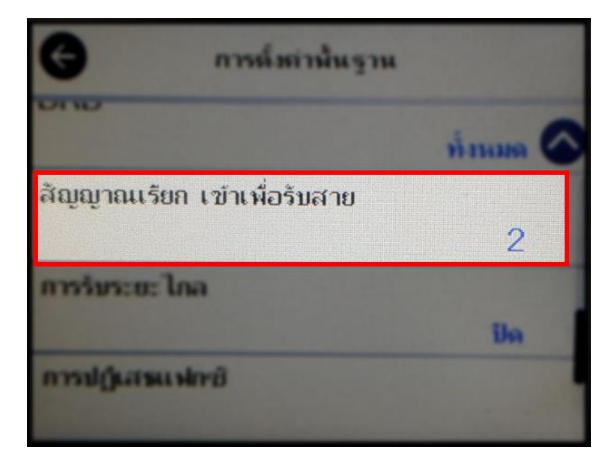

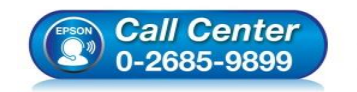

สอบถามข้อมูลการใช้งานผลิตภัณฑ์และบริการ โทร.0-2685-9899

- เวลาทำการ : วันจันทร์ ศุกร์ เวลา 8.30 17.30 น.ยกเว้นวันหยุดนักขัตฤกษ์
- www.epson.co.th